# WAP351 및 WAP371 액세스 포인트에서 종속 포 털 구성

## 목표

Captive Portal(종속 포털)에서는 네트워크 리소스 또는 인터넷에 액세스하기 전에 사용자가 웹 브라우저를 사용하여 무선 네트워크에 로그인하도록 요구할 수 있습니다.이 기능은 사용자 가 사용 약관에 동의하도록 하거나 무선 네트워크에 대한 사용자 계정을 생성하려는 경우에 유용합니다.

이 문서의 목적은 WAP351 및 WAP371에서 종속 포털을 구성하는 방법을 보여 주는 것입니 다.

**참고:**이 문서에서는 이전에 VAP를 구성한 것으로 가정합니다.VAP 구성에 대한 자세한 내용 은 WAP<u>351, WAP371 및 WAP371에서 VAP 구성을 참조하십시오</u>.

## 적용 가능한 디바이스

·WAP351

·WAP371

## 종속 포털 생성

#### 새 로컬 그룹 생성

종속 포털을 통한 인증을 허용하려면 로컬 사용자 계정을 WAP351/WAP371에 생성해야 합니 다. 그런 다음 각 로컬 사용자를 사용자 그룹에 할당해야 하며, 이를 종속 포털 인스턴스에 할 당할 수 있습니다.사용자 계정을 생성하지 않으려면 이 섹션을 건너뛰고 종속 *포털 인스턴스* 생성으로 진행합니다.

**참고:**선택적으로, Default 그룹을 사용하도록 선택할 수 있습니다.기본 그룹은 기본적으로 제 공되며 제거할 수 없습니다.Default 그룹을 사용하려면 이 섹션을 건너뛰고 Create a New Local *User로 진행합니다*.

1단계. 웹 구성 유틸리티에 로그인하고 Captive **Portal(종속 포털) > Local Groups(로컬 그룹**)를 선택합니다.Local Groups(*로컬 그룹)* 페이지가 나타납니다.

| Local Groups                    |                            |
|---------------------------------|----------------------------|
| Captive Portal Groups: Create 💌 |                            |
| Captive Portal Group Parameters |                            |
| Group Name:                     | (Range: 1 - 32 Characters) |
| Save                            |                            |

2단계. 새 그룹을 생성하려면 *Captive Portal Groups* 드롭다운 상자에서 **Create**(생성)를 선택 합니다.

| Local Groups                          |                            |
|---------------------------------------|----------------------------|
| Captive Portal Groups: Create  Create |                            |
| Captive Portal Group Parameters       |                            |
| Group Name:                           | (Range: 1 - 32 Characters) |
| Save                                  |                            |

3단계. *그룹 이름* 필드에 원하는 그룹 이름을 입력합니다.

| Local Groups                    |                            |
|---------------------------------|----------------------------|
| Captive Portal Groups: Create 💌 |                            |
| Captive Portal Group Parameters |                            |
| Group Name: cisco               | (Range: 1 - 32 Characters) |
| Save                            |                            |

4단계. **저장**을 클릭합니다.

#### 새 로컬 사용자 생성

Captive Portal 내의 그룹에 인증되고 할당하려면 사용자를 생성해야 합니다.로컬 데이터베이 스에서 최대 128명의 인증된 사용자를 생성할 수 있습니다.128명 이상의 사용자가 필요한 경 우 RADIUS 서버를 사용해야 합니다. 1단계. Captive **Portal(종속 포털) > Local Users(로컬 사용자)로 이동합니다**.Local *Users* 페이 지가 나타납니다.

| Local Users                    |                            |
|--------------------------------|----------------------------|
| Captive Portal Users: Create 💌 |                            |
| Captive Portal User Parameters |                            |
| User Name:                     | (Range: 1 - 32 Characters) |
| Save                           |                            |

2단계. 사용자 이름 필드에 원하는 사용자 계정 이름을 입력합니다.

| Local Users                    |                            |
|--------------------------------|----------------------------|
| Captive Portal Users: Create 💌 |                            |
| Captive Portal User Parameters |                            |
| User Name: CiscoBob            | (Range: 1 - 32 Characters) |
| Save                           |                            |
|                                |                            |

3단계. 저장을 클릭합니다.Captive Portal User Parameters 추가 필드가 나타납니다.

| Local Users                    |                  |                                                   |  |
|--------------------------------|------------------|---------------------------------------------------|--|
| Captive Portal Users: CiscoBob |                  |                                                   |  |
| Captive Portal User Parameters |                  |                                                   |  |
| User Password:                 |                  | (Range: 8 - 64 Alphanumeric & Special Characters) |  |
|                                | Show Password as | 8 Clear Text                                      |  |
| Away Timeout:                  | 60               | (Range: 0 - 1440 Min, Default: 60)                |  |
| Group Name:                    | Cisco            |                                                   |  |
| Maximum Bandwidth Upstream:    | 0                | (Range: 0 - 300 Mbps, Default: 0)                 |  |
| Maximum Bandwidth Downstream:  | 0                | (Range: 0 - 300 Mbps, Default: 0)                 |  |
| Delete User:                   |                  |                                                   |  |
|                                |                  |                                                   |  |
| Save                           |                  |                                                   |  |
|                                |                  |                                                   |  |

#### 4단계. 사용자 비밀번호 필드에 비밀번호를 입력합니다.

| Captive Portal User Parameters |                  |                                                   |
|--------------------------------|------------------|---------------------------------------------------|
| User Password:                 | •••••            | (Range: 8 - 64 Alphanumeric & Special Characters) |
|                                | Show Password as | Clear Text                                        |
| Away Timeout:                  | 60               | (Range: 0 - 1440 Min, Default: 60)                |
| Group Name:                    | Default<br>cisco |                                                   |
| Maximum Bandwidth Upstream:    | 0                | (Range: 0 - 300 Mbps, Default: 0)                 |
| Maximum Bandwidth Downstream:  | 0                | (Range: 0 - 300 Mbps, Default: 0)                 |
| Delete User:                   |                  |                                                   |

5단계. Away *Timeout* 필드에 사용자가 디바이스에서 연결을 끊은 후 로깅된 시간을 분 단위 로 입력합니다.사용자가 이 기간 내에 장치에 연결하려고 하면 암호를 입력하라는 메시지가 표시되지 않습니다.이 필드의 기본값은 60이고 최대값은 1440입니다.

| Captive Portal User Parameters |                  |                                                   |
|--------------------------------|------------------|---------------------------------------------------|
| User Password:                 | •••••            | (Range: 8 - 64 Alphanumeric & Special Characters) |
|                                | Show Password as | Clear Text                                        |
| Away Timeout:                  | 60               | (Range: 0 - 1440 Min, Default: 60)                |
| Group Name:                    | Default<br>cisco |                                                   |
| Maximum Bandwidth Upstream:    | 0                | (Range: 0 - 300 Mbps, Default: 0)                 |
| Maximum Bandwidth Downstream:  | 0                | (Range: 0 - 300 Mbps, Default: 0)                 |
| Delete User:                   |                  |                                                   |

**참고:**이 상자의 값이 0이면 디바이스에서 Captive Portal Instance Configuration(종속 포털 인 스턴스 컨피그레이션)에 설정된 값을 사용합니다(이 가이드의 뒷부분에서 구성). 모든 사용자 를 동일한 값으로 설정하려면 이 옵션을 설정하는 것이 유용할 수 있습니다.

6단계. 그룹 이름 필드에서 사용자가 속한 그룹을 선택합니다.

| Captive Portal User Parameters |                  |                                                   |
|--------------------------------|------------------|---------------------------------------------------|
| User Password:                 | •••••            | (Range: 8 - 64 Alphanumeric & Special Characters) |
|                                | Show Password as | Clear Text                                        |
| Away Timeout:                  | 60               | (Range: 0 - 1440 Min, Default: 60)                |
| Group Name:                    | Default<br>cisco |                                                   |
| Maximum Bandwidth Upstream:    | 0                | (Range: 0 - 300 Mbps, Default: 0)                 |
| Maximum Bandwidth Downstream:  | 0                | (Range: 0 - 300 Mbps, Default: 0)                 |
| Delete User:                   |                  |                                                   |
|                                |                  |                                                   |

7단계. Maximum Bandwidth Upstream 필드에 클라이언트가 업로드할 수 있는 최대 업로드 속도를 메가비트 단위로 입력합니다.기본값은 0이고 최대값은 300입니다.

| Captive Portal User Parameters |                  |                                                   |
|--------------------------------|------------------|---------------------------------------------------|
| User Password:                 | •••••            | (Range: 8 - 64 Alphanumeric & Special Characters) |
|                                | Show Password as | Clear Text                                        |
| Away Timeout:                  | 60               | (Range: 0 - 1440 Min, Default: 60)                |
| Group Name:                    | Default<br>cisco |                                                   |
| Maximum Bandwidth Upstream:    | 300              | (Range: 0 - 300 Mbps, Default: 0)                 |
| Maximum Bandwidth Downstream:  | 0                | (Range: 0 - 300 Mbps, Default: 0)                 |
| Delete User:                   |                  |                                                   |

**참고:**이 상자의 값이 0이면 디바이스에서 Captive Portal Instance Configuration(종속 포털 인 스턴스 컨피그레이션)에 설정된 값을 사용합니다(이 가이드의 뒷부분에서 구성). 모든 사용자 를 동일한 값으로 설정하려면 이 옵션을 설정하는 것이 유용할 수 있습니다.

8단계. Maximum *Bandwidth Downstream* 필드에 클라이언트가 업로드할 수 있는 최대 업로 드 속도를 메가비트 단위로 입력합니다.기본값은 0이고 최대값은 300입니다.

| Captive Portal User Parameters |                  |                                                   |
|--------------------------------|------------------|---------------------------------------------------|
| User Password:                 | •••••            | (Range: 8 - 64 Alphanumeric & Special Characters) |
|                                | Show Password as | Clear Text                                        |
| Away Timeout:                  | 60               | (Range: 0 - 1440 Min, Default: 60)                |
| Group Name:                    | Cisco            |                                                   |
| Maximum Bandwidth Upstream:    | 300              | (Range: 0 - 300 Mbps, Default: 0)                 |
| Maximum Bandwidth Downstream:  | 300              | (Range: 0 - 300 Mbps, Default: 0)                 |
| Delete User:                   |                  |                                                   |

**참고:**이 상자의 값이 0이면 디바이스에서 Captive Portal Instance Configuration(종속 포털 인 스턴스 컨피그레이션)에 설정된 값을 사용합니다(이 가이드의 뒷부분에서 구성). 모든 사용자 를 동일한 값으로 설정하려면 이 옵션을 설정하는 것이 유용할 수 있습니다.

5단계. **저장**을 클릭합니다.

#### 새 종속 포털 인스턴스 생성

종속 포털 인스턴스를 사용하면 사용자가 종속 포털에 연결하는 방법과 관련된 다양한 구성 옵션을 지정할 수 있습니다.

1단계. Captive **Portal(종속 포털) > Instance Configuration(인스턴스 컨피그레이션)으로 이동 합니다**.Instance *Configuration* 화면이 나타납니다.

| Instance Configuration             |                            |
|------------------------------------|----------------------------|
| Captive Portal Instances: Create   |                            |
| Captive Portal Instance Parameters |                            |
| Instance Name:                     | (Range: 1 - 32 Characters) |
| Save                               |                            |
|                                    |                            |

2단계. Instance Name(인스턴스 이름) 필드에 새 종속 포털 인스턴스*의* 원하는 이름을 입력합 니다.

| Instance Configuration             |                            |
|------------------------------------|----------------------------|
| Captive Portal Instances: Create   |                            |
| Captive Portal Instance Parameters |                            |
| Instance Name: CiscoNet            | (Range: 1 - 32 Characters) |
| Save                               |                            |

3단계. 저장을 클릭합니다.Captive Portal Instance Parameters 추가 필드가 나타납니다.

| Instance Configuration            |              |                             |
|-----------------------------------|--------------|-----------------------------|
| Captive Portal Instances: CiscoNe | <b>v</b>     |                             |
| Captive Portal Instance Paramet   | ers          |                             |
| Instance ID:                      | 1            |                             |
| Administrative Mode:              | Enable       |                             |
| Protocol:                         | НТТР 🗸       |                             |
| Verification:                     | Guest 🗸      |                             |
| Redirect:                         | Enable       |                             |
| Redirect URL:                     |              | (Range: 0 - 256 Characters) |
| Away Timeout:                     | 60 (Range: 0 | - 1440 Min, Default: 60)    |
| Session Timeout:                  | 0 (Range: 0  | - 1440 Min, Default: 0)     |
| Maximum Bandwidth Upstream:       | 0 (Range: 0  | - 300 Mbps, Default: 0)     |
| Maximum Bandwidth Downstream:     | 0 (Range: 0  | - 300 Mbps, Default: 0)     |
| User Group Name:                  | Default 🗸    |                             |
| RADIUS IP Network:                | IPv4         |                             |
| Global RADIUS:                    | Enable       |                             |
| RADIUS Accounting:                | Enable       |                             |
| Server IP Address-1:              |              | (x00c.x00c.x00c)            |
| Server IP Address-2:              |              | (XXX.XXX.XXXX)              |

4단계. 종속 포털 인스턴스를 활성화하려면 관리 모드 확인란이 선택되었는지 확인합니다.

| Instance Configuration            |           |                                    |
|-----------------------------------|-----------|------------------------------------|
| Captive Portal Instances: CiscoNe | t 🗸       |                                    |
| Captive Portal Instance Paramet   | ers       |                                    |
| Instance ID:                      | 1         |                                    |
| Administrative Mode:              | Enable    |                                    |
| Protocol:                         | НТТР 🗸    |                                    |
| Verification:                     | Guest 🗸   |                                    |
| Redirect:                         | Enable    |                                    |
| Redirect URL:                     |           | (Range: 0 - 256 Characters)        |
| Away Timeout:                     | 60        | (Range: 0 - 1440 Min, Default: 60) |
| Session Timeout:                  | 0         | (Range: 0 - 1440 Min, Default: 0)  |
| Maximum Bandwidth Upstream:       | 0         | (Range: 0 - 300 Mbps, Default: 0)  |
| Maximum Bandwidth Downstream:     | 0         | (Range: 0 - 300 Mbps, Default: 0)  |
| User Group Name:                  | Default 🗸 |                                    |
| RADIUS IP Network:                | IPv4 🗸    |                                    |
| Global RADIUS:                    | Enable    |                                    |
| RADIUS Accounting:                | Enable    |                                    |
| Server IP Address-1:              |           | (X00CX00CX00CX00C)                 |
| Server IP Address-2:              |           | (X00X00X00.)                       |

5단계. *Protocol* 드롭다운 목록에서 확인 프로세스 중에 사용할 프로토콜을 선택합니다 .HTTP는 정보를 일반 텍스트로 전송하는 반면 HTTPS는 전송되는 데이터를 암호화합니다 .HTTPS가 권장됩니다.

| Instance Configuration            |               |                   |                             |
|-----------------------------------|---------------|-------------------|-----------------------------|
| Captive Portal Instances: CiscoNe | it 🗸          |                   |                             |
| Captive Portal Instance Parame    | ters          |                   |                             |
| Instance ID:                      | 1             |                   |                             |
| Administrative Mode:              | Fnable        |                   |                             |
| Protocol:                         | HTTP<br>HTTPS |                   |                             |
| Verification:                     | Guest 🗸       |                   |                             |
| Redirect:                         | Enable        |                   |                             |
| Redirect URL:                     |               |                   | (Range: 0 - 256 Characters) |
| Away Timeout:                     | 60            | (Range: 0 - 1440  | Min, Default: 60)           |
| Session Timeout:                  | 0             | (Range: 0 - 1440  | Min, Default: 0)            |
| Maximum Bandwidth Upstream:       | 0             | (Range: 0 - 300 N | /lbps, Default: 0)          |
| Maximum Bandwidth Downstream:     | 0             | (Range: 0 - 300 N | /lbps, Default: 0)          |
| User Group Name:                  | Default 🗸     |                   |                             |
| RADIUS IP Network:                | IPv4 V        |                   |                             |
| Global RADIUS:                    | Enable        |                   |                             |
| RADIUS Accounting:                | Enable        |                   |                             |
| Server IP Address-1:              |               |                   | (XOX.XOX.XOX.XOX)           |
| Server IP Address-2:              |               |                   | (X00X.X00X.X00X.X00X)       |

<u>6단계</u>. Verification 드롭다운 목록에서 종속 포털에서 사용할 인증 방법을 선택합니다.

| Instance Configuration            |                |                                    |
|-----------------------------------|----------------|------------------------------------|
| Captive Portal Instances: CiscoNe | t 🗸            |                                    |
| Captive Portal Instance Parame    | ters           |                                    |
| Instance ID:                      | 1              |                                    |
| Administrative Mode:              | Enable         |                                    |
| Protocol:                         |                |                                    |
| Verification:                     | Guest<br>Local |                                    |
| Redirect:                         | Enable         |                                    |
| Redirect URL:                     |                | (Range: 0 - 256 Characters)        |
| Away Timeout:                     | 60             | (Range: 0 - 1440 Min, Default: 60) |
| Session Timeout:                  | 0              | (Range: 0 - 1440 Min, Default: 0)  |
| Maximum Bandwidth Upstream:       | 0              | (Range: 0 - 300 Mbps, Default: 0)  |
| Maximum Bandwidth Downstream:     | 0              | (Range: 0 - 300 Mbps, Default: 0)  |
| User Group Name:                  | Default 🗸      |                                    |
| RADIUS IP Network:                | IPv4 🗸         |                                    |
| Global RADIUS:                    | Enable         |                                    |
| RADIUS Accounting:                | Enable         |                                    |
| Server IP Address-1:              |                | (X0X.X0X.X0X)                      |
| Server IP Address-2:              |                | (XXX.XXX.XXX)                      |

사용 가능한 옵션은 다음과 같이 정의됩니다.

·게스트 — 데이터베이스 인증이 필요하지 않습니다.사용자는 연결할 때 계정을 지정할 필요 가 없습니다.

· 로컬 — 사용자 이름과 비밀번호를 제공해야 합니다.사용자는 로컬 데이터베이스를 사용하 여 인증됩니다.

· RADIUS — 사용자 이름과 비밀번호를 제공해야 합니다.사용자는 원격 RADIUS 서버에서 인증됩니다.

7단계. 클라이언트가 인증된 후 다른 URL로 클라이언트를 리디렉션하려면 *Redirect* 확인란을 선택합니다.리디렉션을 활성화하지 않으려면 <u>단계 9</u>로 건너뜁니다.

| Instance Configuration            |           |                   |                             |
|-----------------------------------|-----------|-------------------|-----------------------------|
| Captive Portal Instances: CiscoNe | et 🗸      |                   |                             |
| Captive Portal Instance Parame    | ters      |                   |                             |
| Instance ID:                      | 1         |                   |                             |
| Administrative Mode:              | Enable    |                   |                             |
| Protocol:                         |           |                   |                             |
| Verification:                     | Local 🗸   |                   |                             |
| Redirect:                         | Enable    |                   |                             |
| Redirect URL:                     |           |                   | (Range: 0 - 256 Characters) |
| Away Timeout:                     | 60        | (Range: 0 - 1440  | Min, Default: 60)           |
| Session Timeout:                  | 0         | (Range: 0 - 1440  | Min, Default: 0)            |
| Maximum Bandwidth Upstream:       | 0         | (Range: 0 - 300 M | /lbps, Default: 0)          |
| Maximum Bandwidth Downstream:     | 0         | (Range: 0 - 300 M | /lbps, Default: 0)          |
| User Group Name:                  | Default 🖌 |                   |                             |
| RADIUS IP Network:                | IPv4 V    |                   |                             |
| Global RADIUS:                    | Enable    |                   |                             |
| RADIUS Accounting:                | Enable    |                   |                             |
| Server IP Address-1:              |           |                   | (XXX.XXX.XXX.XXX)           |
| Server IP Address-2:              |           |                   | (XXX.XXX.XXX.XXX)           |

8단계. Redirect *URL* 필드에 클라이언트가 인증된 후 보낼 URL을 입력합니다.

| Instance Configuration             |                      |                   |                             |
|------------------------------------|----------------------|-------------------|-----------------------------|
| Captive Portal Instances: CiscoNet |                      |                   |                             |
| Captive Portal Instance Parameters |                      |                   |                             |
| Instance ID:                       | 1                    |                   |                             |
| Administrative Mode:               | Enable               |                   |                             |
| Protocol:                          |                      |                   |                             |
| Verification:                      | Local 🗸              |                   |                             |
| Redirect:                          | Enable               |                   |                             |
| Redirect URL:                      | http://www.cisco.com |                   | (Range: 0 - 256 Characters) |
| Away Timeout:                      | 60                   | (Range: 0 - 1440  | Min, Default: 60)           |
| Session Timeout:                   | 0                    | (Range: 0 - 1440  | Min, Default: 0)            |
| Maximum Bandwidth Upstream:        | 0                    | (Range: 0 - 300 M | /lbps, Default: 0)          |
| Maximum Bandwidth Downstream:      | 0                    | (Range: 0 - 300 M | /lbps, Default: 0)          |
| User Group Name:                   | Default 🗸            |                   |                             |
| RADIUS IP Network:                 | IPv4 V               |                   |                             |
| Global RADIUS:                     | Enable               |                   |                             |
| RADIUS Accounting:                 | Enable               |                   |                             |
| Server IP Address-1:               |                      |                   | (XXX.XXX.XXX.XXX)           |
| Server IP Address-2:               |                      |                   | (XXX.XXX.XXX.XXX)           |

9<u>단계</u>. Away *Timeout* 필드*에* 연결이 끊어진 후 사용자가 WAP에 인증되는 시간을 분 단위로 입력합니다.이 시간이 만료되기 전에 사용자가 다시 연결하는 경우 인증 정보를 입력할 필요 가 없습니다.

참고:이 필드에 값을 0으로 입력하면 시간 초과가 비활성화됩니다.

| Instance Configuration             |                      |                                    |  |
|------------------------------------|----------------------|------------------------------------|--|
| Captive Portal Instances: CiscoNet |                      |                                    |  |
| Captive Portal Instance Paramet    | ers                  |                                    |  |
| Instance ID:                       | 1                    |                                    |  |
| Administrative Mode:               | Enable               |                                    |  |
| Protocol:                          |                      |                                    |  |
| Verification:                      | Local 🗸              |                                    |  |
| Redirect:                          | Enable               |                                    |  |
| Redirect URL:                      | http://www.cisco.com | (Range: 0 - 256 Characters)        |  |
| Away Timeout:                      | 60                   | (Range: 0 - 1440 Min, Default: 60) |  |
| Session Timeout:                   | 0                    | (Range: 0 - 1440 Min, Default: 0)  |  |
| Maximum Bandwidth Upstream:        | 0                    | (Range: 0 - 300 Mbps, Default: 0)  |  |
| Maximum Bandwidth Downstream:      | 0                    | (Range: 0 - 300 Mbps, Default: 0)  |  |
| User Group Name:                   | Default 🗸            |                                    |  |
| RADIUS IP Network:                 | IPv4 🗸               |                                    |  |
| Global RADIUS:                     | Enable               |                                    |  |
| RADIUS Accounting:                 | Enable               |                                    |  |
| Server IP Address-1:               |                      | (XXX.XXX.XXX.XXX)                  |  |
| Server IP Address-2:               |                      | (XXX.XXX.XXX.XXX)                  |  |

**참고:**로컬 사용자에 대한 시간 초과를 입력한 경우 로컬 사용자에 대해 설정된 시간 초과가 종 속 포털 인스턴스에 대해 설정된 시간초과보다 우선합니다.

10단계. Session Timeout 필드에 WAP가 사용자가 여전히 연결되어 있더라도 강제로 로그오 프할 때까지 몇 분 안에 시간을 입력합니다.기본값은 0입니다.

참고:이 필드에 값을 0으로 입력하면 시간 초과가 비활성화됩니다.

| Instance Configuration            |                      |                   |                             |
|-----------------------------------|----------------------|-------------------|-----------------------------|
| Captive Portal Instances: CiscoNe | et 🗸                 |                   |                             |
| Captive Portal Instance Parame    | ters                 |                   |                             |
| Instance ID:                      | 1                    |                   |                             |
| Administrative Mode:              | Enable               |                   |                             |
| Protocol:                         |                      |                   |                             |
| Verification:                     | Local 🗸              |                   |                             |
| Redirect:                         | Enable               |                   |                             |
| Redirect URL:                     | http://www.cisco.com |                   | (Range: 0 - 256 Characters) |
| Away Timeout:                     | 60                   | (Range: 0 - 1440  | Min, Default: 60)           |
| Session Timeout:                  | 0                    | (Range: 0 - 1440  | Min, Default: 0)            |
| Maximum Bandwidth Upstream:       | 0                    | (Range: 0 - 300 N | lbps, Default: 0)           |
| Maximum Bandwidth Downstream:     | 0                    | (Range: 0 - 300 M | lbps, Default: 0)           |
| User Group Name:                  | Default 🗸            |                   |                             |
| RADIUS IP Network:                | IPv4 V               |                   |                             |
| Global RADIUS:                    | Enable               |                   |                             |
| RADIUS Accounting:                | Enable               |                   |                             |
| Server IP Address-1:              |                      |                   | (XXX.XXX.XXX.XXX)           |
| Server IP Address-2:              |                      |                   | (XXX.XXX.XXX.XXXX)          |

11단계. *Maximum Bandwidth Upstream* 및 *Maximum Bandwidth Downstream* 필드에 사용자 가 무선 네트워크를 통해 데이터를 전송할 수 있도록 허용할 최대 대역폭(Mbps)을 입력합니 다.기본값은 0입니다.

참고:이 필드에 값을 0으로 입력하면 대역폭이 제한되지 않도록 지정합니다.

**참고:**로컬 사용자에 대한 최대 대역폭 값을 입력한 경우 로컬 사용자에 대해 설정된 최대 대역 폭 값이 종속 포털 인스턴스에 대해 설정된 값보다 우선합니다.

| Instance Configuration            |                      |                   |                             |
|-----------------------------------|----------------------|-------------------|-----------------------------|
| Captive Portal Instances: CiscoNe | et 🗸                 |                   |                             |
| Captive Portal Instance Parame    | ters                 |                   |                             |
| Instance ID:                      | 1                    |                   |                             |
| Administrative Mode:              | Enable               |                   |                             |
| Protocol:                         |                      |                   |                             |
| Verification:                     | Local 🗸              |                   |                             |
| Redirect:                         | Enable               |                   |                             |
| Redirect URL:                     | http://www.cisco.com |                   | (Range: 0 - 256 Characters) |
| Away Timeout:                     | 60                   | (Range: 0 - 1440  | Min, Default: 60)           |
| Session Timeout:                  | 0                    | (Range: 0 - 1440  | Min, Default: 0)            |
| Maximum Bandwidth Upstream:       | 300                  | (Range: 0 - 300 N | /lbps, Default: 0)          |
| Maximum Bandwidth Downstream:     | 300                  | (Range: 0 - 300 N | /lbps, Default: 0)          |
| User Group Name:                  | Default 🗸            |                   |                             |
| RADIUS IP Network:                | IPv4 🗸               |                   |                             |
| Global RADIUS:                    | Enable               |                   |                             |
| RADIUS Accounting:                | Enable               |                   |                             |
| Server IP Address-1:              |                      |                   | (XXX.XXX.XXX.XXX)           |
| Server IP Address-2:              |                      |                   | (XXXXXXXXX.)                |

#### 12단계. *사용자 그룹 이름* 드롭다운 목록에서 종속 포털 인스턴스를 연결할 사용자 그룹을 선 택합니다.<u>6단계</u>에서 게스트 확인을 선택한 경우 이 단계를 건너뛸 수 있습니다.

| veniicauon.                   | Local                |                   |                             |
|-------------------------------|----------------------|-------------------|-----------------------------|
| Redirect:                     | Enable               |                   |                             |
| Redirect URL:                 | http://www.cisco.com |                   | (Range: 0 - 256 Characters) |
| Away Timeout:                 | 60                   | (Range: 0 - 1440  | Min, Default: 60)           |
| Session Timeout:              | 0                    | (Range: 0 - 1440  | Min, Default: 0)            |
| Maximum Bandwidth Upstream:   | 300                  | (Range: 0 - 300 N | lbps, Default: 0)           |
| Maximum Bandwidth Downstream: | 300                  | (Range: 0 - 300 N | lbps, Default: 0)           |
| User Group Name:              | Default<br>cisco     |                   |                             |
| RADIUS IP Network:            | IPv4 🗸               |                   |                             |
| Global RADIUS:                | Enable               |                   |                             |
| RADIUS Accounting:            | Enable               |                   |                             |
| Server IP Address-1:          |                      |                   | (XXX.XXX.XXX.XXX)           |
| Server IP Address-2:          |                      |                   | (XXX.XXX.XXX.XXX)           |
| Server IP Address-3:          |                      |                   | (XXX.XXX.XXX.XXX)           |
| Server IP Address-4:          |                      |                   | (XXX.XXX.XXX.XXX)           |
| Key-1:                        |                      |                   | (Range: 1 - 63 Characters)  |
| Key-2:                        |                      |                   | (Range: 1 - 63 Characters)  |
| Key-3:                        |                      |                   | (Range: 1 - 63 Characters)  |

#### 13단계. RADIUS 서버에서 사용하는 IP 버전의 RADIUS IP 네트워크 드롭다운 상자에서 선택 합니다.인증에 RADIUS 서버를 사용하지 않는 경우 <u>17단계</u>로 <u>건너뜁니다</u>.

| verification:                 | Local                |                   |                             |
|-------------------------------|----------------------|-------------------|-----------------------------|
| Redirect:                     | Enable               |                   |                             |
| Redirect URL:                 | http://www.cisco.com |                   | (Range: 0 - 256 Characters) |
| Away Timeout:                 | 60                   | (Range: 0 - 1440  | Min, Default: 60)           |
| Session Timeout:              | 0                    | (Range: 0 - 1440  | Min, Default: 0)            |
| Maximum Bandwidth Upstream:   | 300                  | (Range: 0 - 300 M | lbps, Default: 0)           |
| Maximum Bandwidth Downstream: | 300                  | (Range: 0 - 300 M | lbps, Default: 0)           |
| User Group Name:              | cisco 💙              |                   |                             |
| RADIUS IP Network:            | IPv4<br>IPv6         |                   |                             |
| Global RADIUS:                | Enable               |                   |                             |
| RADIUS Accounting:            | Enable               |                   |                             |
| Server IP Address-1:          |                      |                   | (XXX.XXX.XXX.XXX)           |
| Server IP Address-2:          |                      |                   | (XXX.XXX.XXX.XXX)           |
| Server IP Address-3:          |                      |                   | (XXX.XXX.XXX.XXX)           |
| Server IP Address-4:          |                      |                   | (XXX.XXX.XXX.XXX)           |
| Key-1:                        |                      |                   | (Range: 1 - 63 Characters)  |
| Key-2:                        |                      |                   | (Range: 1 - 63 Characters)  |
| Key-3:                        |                      |                   | (Range: 1 - 63 Characters)  |

<u>14단계</u>. 디바이스에 전역 RADIUS를 구성한 경우 전역 RADIUS 서버를 사용하여 인증하려면 *Global RADIUS* 확인란을 선택할 수 있습니다.자세한 내용은 WAP<u>131 및 WAP351에서 전역</u> <u>정의 RADIUS 서버 구성</u> 및 WAP<u>371에서 RADIUS 서버 설정 구성을 참조하십시오</u>.

| Away Timeout:                 | 00      | (Range, 0 - 1440 Mil | i, Derauit. 00)            |
|-------------------------------|---------|----------------------|----------------------------|
| Session Timeout:              | 0       | (Range: 0 - 1440 Min | n, Default: 0)             |
| Maximum Bandwidth Upstream:   | 300     | (Range: 0 - 300 Mbp  | s, Default: 0)             |
| Maximum Bandwidth Downstream: | 300     | (Range: 0 - 300 Mbp  | s, Default: 0)             |
| User Group Name:              | cisco 🔽 |                      |                            |
| RADIUS IP Network:            | IPv4    |                      |                            |
| Global RADIUS:                | Enable  |                      |                            |
| RADIUS Accounting:            | Enable  |                      |                            |
| Server IP Address-1:          |         |                      | (XXX.XXX.XXX.XXX)          |
| Server IP Address-2:          |         |                      | (XXX.XXX.XXX.XXX)          |
| Server IP Address-3:          |         |                      | (XXX.XXX.XXX.XXX)          |
| Server IP Address-4:          |         |                      | (XXX.XXX.XXX.XXX)          |
| Key-1:                        |         |                      | (Range: 1 - 63 Characters) |
| Key-2:                        |         |                      | (Range: 1 - 63 Characters) |
| Key-3:                        |         |                      | (Range: 1 - 63 Characters) |
| Key-4:                        |         |                      | (Range: 1 - 63 Characters) |
| Locale Count:                 | 0       |                      |                            |
| Delete Instance:              |         |                      |                            |

15단계. RADIUS 서버가 사용자 네트워크 사용에 대한 데이터를 수집하도록 하려면 *RADIUS Accounting* 확인란을 선택합니다.

| Away Timeout.                 | 00      | (1.ange. 0 - 1440 Mil | , Delault. 00)             |
|-------------------------------|---------|-----------------------|----------------------------|
| Session Timeout:              | 0       | (Range: 0 - 1440 Mir  | ı, Default: 0)             |
| Maximum Bandwidth Upstream:   | 300     | (Range: 0 - 300 Mbp   | s, Default: 0)             |
| Maximum Bandwidth Downstream: | 300     | (Range: 0 - 300 Mbp   | s, Default: 0)             |
| User Group Name:              | cisco 🔽 |                       |                            |
| RADIUS IP Network:            | IPv4    |                       |                            |
| Global RADIUS:                | Enable  |                       |                            |
| RADIUS Accounting:            | Enable  |                       |                            |
| Server IP Address-1:          |         |                       | (xxx.xxx.xxx.xxx)          |
| Server IP Address-2:          |         |                       | (xxx.xxx.xxx.xxx)          |
| Server IP Address-3:          |         |                       | (XXX.XXX.XXX.XXX)          |
| Server IP Address-4:          |         |                       | (xxx.xxx.xxx.xxx)          |
| Key-1:                        |         |                       | (Range: 1 - 63 Characters) |
| Key-2:                        |         |                       | (Range: 1 - 63 Characters) |
| Key-3:                        |         |                       | (Range: 1 - 63 Characters) |
| Key-4:                        |         |                       | (Range: 1 - 63 Characters) |
| Locale Count:                 | 0       |                       |                            |
| Delete Instance:              |         |                       |                            |

16단계. 14단계에서 글로벌 RADIUS를 활성화하지 않은 경우 이 특정 종속 포털 인스턴스와 연결할 RADIUS 서버의 IP와 키를 입력합니다.*Key-1*은 *Server IP Address-1*과 연결되고 *Key-2*는 *Server IP Address-2* 등과 연결됩니다.

| Away Timeout:                 | 00         | (Range. 0 - 1440 Min | , Delault. 00)             |
|-------------------------------|------------|----------------------|----------------------------|
| Session Timeout:              | 0          | (Range: 0 - 1440 Min | , Default: 0)              |
| Maximum Bandwidth Upstream:   | 300        | (Range: 0 - 300 Mbps | s, Default: 0)             |
| Maximum Bandwidth Downstream: | 300        | (Range: 0 - 300 Mbps | s, Default: 0)             |
| User Group Name:              | cisco 🔽    |                      |                            |
| RADIUS IP Network:            | IPv4 V     |                      |                            |
| Global RADIUS:                | Enable     |                      |                            |
| RADIUS Accounting:            | Enable     |                      |                            |
| Server IP Address-1:          | 10.1.1.144 |                      | (xxx.xxx.xxx.xxx)          |
| Server IP Address-2:          | 10.1.1.145 |                      | (xxx.xxx.xxx.xxx)          |
| Server IP Address-3:          |            |                      | (xxx.xxx.xxx)              |
| Server IP Address-4:          |            |                      | (xxx.xxx.xxx)              |
| Key-1:                        | •••••      |                      | (Range: 1 - 63 Characters) |
| Key-2:                        | •••••      |                      | (Range: 1 - 63 Characters) |
| Key-3:                        |            |                      | (Range: 1 - 63 Characters) |
| Key-4:                        |            |                      | (Range: 1 - 63 Characters) |
| Locale Count:                 | 0          |                      |                            |
| Delete Instance:              |            |                      |                            |

**참고:**Locale *Count* 필드는 이 종속 포털 인스턴스에 대해 구성된 로케일 수를 표시합니다.이 문서의 뒷부분에서 기본 로케일이 구성됩니다.로케일 구성에 대한 자세한 내용은 WAP<u>351 및</u> <u>WAP371 액세스 포인트의 로케일 구성을</u> 참조하십시오.

| Away Timeout:                 | 00         | (Range. 0 - 1440 Mil | I, Delault. 00)            |
|-------------------------------|------------|----------------------|----------------------------|
| Session Timeout:              | 0          | (Range: 0 - 1440 Mir | n, Default: 0)             |
| Maximum Bandwidth Upstream:   | 300        | (Range: 0 - 300 Mbp  | s, Default: 0)             |
| Maximum Bandwidth Downstream: | 300        | (Range: 0 - 300 Mbp  | s, Default: 0)             |
| User Group Name:              | cisco 🗸    |                      |                            |
| RADIUS IP Network:            | IPv4       |                      |                            |
| Global RADIUS:                | Enable     |                      |                            |
| RADIUS Accounting:            | Enable     |                      |                            |
| Server IP Address-1:          | 10.1.1.144 |                      | (XXX.XXX.XXX.XXX)          |
| Server IP Address-2:          | 10.1.1.145 |                      | (XXX.XXX.XXX.XXX)          |
| Server IP Address-3:          |            |                      | (XXX.XXX.XXX.XXX)          |
| Server IP Address-4:          |            |                      | (XXX.XXX.XXX.XXX)          |
| Key-1:                        | •••••      |                      | (Range: 1 - 63 Characters) |
| Key-2:                        | •••••      |                      | (Range: 1 - 63 Characters) |
| Key-3:                        |            |                      | (Range: 1 - 63 Characters) |
| Key-4:                        |            |                      | (Range: 1 - 63 Characters) |
| Locale Count:                 | 0          |                      |                            |
| Delete Instance:              |            |                      |                            |

<u>17단계</u>. 저장을 **클릭합니다**.

| ululu WAP371 V                                                           | Vireless-AC/N Dual F          | Radio Access P | oint with Si        | ngle Point Setup           |
|--------------------------------------------------------------------------|-------------------------------|----------------|---------------------|----------------------------|
| Getting Started                                                          | Maximum Bandwidth Upstream:   | 300            | (Range: 0 - 300 Mbp | s, Default: 0)             |
| Run Setup Wizard  Status and Statistics                                  | Maximum Bandwidth Downstream: | 300            | (Range: 0 - 300 Mbp | s, Default: 0)             |
| <ul> <li>Administration</li> </ul>                                       | User Group Name:              | cisco 🗸        |                     |                            |
| ► LAN<br>► Wireless                                                      | RADIUS IP Network:            | IPv4           |                     |                            |
| <ul> <li>System Security</li> </ul>                                      | Global RADIUS:                | Enable         |                     |                            |
| Client QoS     SNMP                                                      | RADIUS Accounting:            | Enable         |                     |                            |
| Single Point Setup                                                       | Server IP Address-1:          | 10.1.1.144     |                     | (XXX.XXX.XXX.XXX)          |
| Captive Portal     Local Groups                                          | Server IP Address-2:          | 10.1.1.145     |                     | (XXX.XXX.XXX.XXX)          |
| Local Users                                                              | Server IP Address-3:          |                |                     | (XXX.XXX.XXX.XXX)          |
| Instance Configuration<br>Instance Association<br>Web Portal Customizati | Server IP Address-4:          |                |                     | (XXX.XXX.XXX.XXX)          |
| Global Configuration                                                     | Key-1:                        | •••••          |                     | (Range: 1 - 63 Characters) |
| Authenticated Clients<br>Failed Authentication Cli                       | Key-2:                        | •••••          |                     | (Range: 1 - 63 Characters) |
|                                                                          | Key-3:                        |                |                     | (Range: 1 - 63 Characters) |
|                                                                          | Key-4:                        |                |                     | (Range: 1 - 63 Characters) |
|                                                                          | Locale Count:                 | 0              |                     |                            |
|                                                                          | Delete Instance:              |                |                     |                            |
| $\langle \rangle$                                                        | Save                          |                |                     |                            |

### 종속 포털 인스턴스를 SSID와 연결

클라이언트가 생성되면 종속 포털 인스턴스를 VAP에 할당해야 클라이언트가 연결할 수 있습니다.

1단계. Captive **Portal(종속 포털) > Instance Association(인스턴스 연결)으로 이동합니다** .Instance *Association* 화면이 나타납니다.

| Instance Association                      |               |  |
|-------------------------------------------|---------------|--|
| Radio:  Radio 1 (5 GHz) Radio 2 (2 4 OUT) |               |  |
| C Radio 2 (2.4 GH2)                       |               |  |
| Instance Association                      |               |  |
| Network Interface                         | Instance Name |  |
| VAP 0 (ciscosb)                           | ~             |  |
| VAP 1 (Virtual Access Point 2)            | ~             |  |
| VAP 2 (Virtual Access Point 3)            | ~             |  |
| VAP 3 (Virtual Access Point 4)            | ~             |  |
| VAP 4 (Virtual Access Point 5)            | ~             |  |
| VAP 5 (Virtual Access Point 6)            | ~             |  |
| VAP 6 (Virtual Access Point 7)            | ~             |  |
| VAP 7 (Virtual Access Point 8)            | ~             |  |
| Save                                      |               |  |
|                                           |               |  |

2단계. *라디오* 필드에서 사용할 라디오 밴드에 해당하는 라디오 버튼을 선택합니다.5GHz는 더 짧은 범위에서 더 높은 대역폭을 제공하며 이전 무선 클라이언트와 호환되지 않을 수 있습 니다.2.4GHz는 낮은 대역폭을 제공하지만 더 넓은 범위와 호환성을 제공합니다.

| Radio: | $ \bigcirc $ | Radio 1 | (5 GHz)   |
|--------|--------------|---------|-----------|
|        | 0            | Radio 2 | (2.4 GHz) |

3단계. Instance *Name(인스턴스 이름*) 열 아래에서 종속 포털을 사용할 VAP에 해당하는 드롭 다운 상자를 선택합니다.

| Radio: <ul> <li>Radio 1 (5 GHz)</li> <li>Radio 2 (2.4 GHz)</li> </ul> |               |
|-----------------------------------------------------------------------|---------------|
| Instance Association                                                  |               |
| Network Interface                                                     | Instance Name |
| VAP 0 (ciscosb)                                                       | CiscoNet      |
| VAP 1 (Virtual Access Point 2)                                        |               |
| VAP 2 (Virtual Access Point 3)                                        |               |
| VAP 3 (Virtual Access Point 4)                                        | ✓             |
| VAP 4 (Virtual Access Point 5)                                        |               |
| VAP 5 (Virtual Access Point 6)                                        | <b>~</b>      |
| VAP 6 (Virtual Access Point 7)                                        |               |
| VAP 7 (Virtual Access Point 8)                                        |               |
| Save                                                                  |               |

4단계. 저장을 클릭합니다.

#### 새 종속 포털 로케일 생성

로캘을 사용하면 사용자에게 로그인을 요청하는 메시지가 표시될 때 표시되는 내용을 수정할 수 있습니다.각 종속 포털 인스턴스에 최대 3개의 로캘을 구성할 수 있습니다.

1단계. Captive **Portal(종속 포털) > Web Portal Customization(웹 포털 사용자 지정)으로 이동 합니다**.Web *Portal Customization* 페이지가 나타납니다.

| Web Portal Customization                    |
|---------------------------------------------|
| Captive Portal Web Locale: Create           |
| Captive Portal Web Locale Parameters        |
| Web Locale Name: (Range: 1 - 32 Characters) |
| Captive Portal Instances CiscoNet           |
| Save                                        |
|                                             |

2단계. 웹 로케일 이름 필드에 로케일 이름을 입력합니다.

| Web Portal Customization                                |  |  |  |
|---------------------------------------------------------|--|--|--|
| Captive Portal Web Locale: Create                       |  |  |  |
| Captive Portal Web Locale Parameters                    |  |  |  |
| Web Locale Name: CiscoLocale (Range: 1 - 32 Characters) |  |  |  |
| Captive Portal Instances CiscoNet                       |  |  |  |
| Save                                                    |  |  |  |

3단계. Captive *Portal Instances* 드롭다운 상자에서 로캘을 연결할 적절한 종속 포털 인스턴 스를 선택합니다.

| Web Portal Customization     |            |                            |
|------------------------------|------------|----------------------------|
| Captive Portal Web Locale:   | Create 🔽   |                            |
| Captive Portal Web Locale Pa | arameters  |                            |
| Web Locale Name: Ci          | iscoLocale | (Range: 1 - 32 Characters) |
| Captive Portal Instances     | iscoNet 🗸  |                            |
| Save                         |            |                            |

4단계. **저장**을 클릭합니다.로그인 페이지를 수정할 수 있는 추가 매개변수가 나타납니다.로케 일 수정에 대한 자세한 내용은 <u>WAP351 및 WAP371 액세스 포인트에서 로케일 구성을 참조</u> <u>하십시오</u>.

| Web Portal Customization   |                               |                                              |  |
|----------------------------|-------------------------------|----------------------------------------------|--|
| Captive Portal Web Locale: | CiscoLocale                   |                                              |  |
| Captive Portal Web Locale  | Parameters                    |                                              |  |
| Locale ID:                 | 1                             |                                              |  |
| Instance Name:             | CiscoNet                      |                                              |  |
| Background Image Name:     | cisco_bkg.jpg V Upload/Dele   | ete Custom Image                             |  |
| Logo Image Name:           | cisco_logo.png V Upload/Dele  | ete Custom Image                             |  |
| Foreground Color:          | #999999                       | (Range: 1 - 32 Characters, Default: #999999) |  |
| Background Color:          | #BFBFBF                       | (Range: 1 - 32 Characters, Default: #BFBFBF) |  |
| Separator:                 | #BFBFBF                       | (Range: 1 - 32 Characters, Default: #BFBFBF) |  |
| Locale Label:              | English                       | (Range: 1 - 32 Characters, Default: English) |  |
| Locale:                    | en                            | (Range: 1 - 32 Characters, Default: en)      |  |
| Account Image:             | login_key.jpg V Upload/Dele   | ete Custom Image                             |  |
| Account Label:             | Enter your Username (Range: 1 | - 32 Characters)                             |  |
| User Label:                | Username: (Range: 1           | - 32 Characters)                             |  |
| Password Label:            | Password: (Range: 1           | - 64 Characters)                             |  |

5단계. 로케일 수정을 마쳤으면 저장을 누릅니다.

### 종속 포털 활성화

일단 구성되면 종속 포털 모드를 활성화해야 합니다.

1단계. Captive **Portal(종속 포털) > Global Configuration(전역 컨피그레이션)으로 이동합니다** .Global *Configuration* 화면이 나타납니다.

| Global Configuration                  |        |                                                    |  |
|---------------------------------------|--------|----------------------------------------------------|--|
| Captive Portal Mode:                  | Enable |                                                    |  |
| Authentication Timeout:               | 300    | Sec (Range: 60 - 600, Default: 300)                |  |
| Additional HTTP Port:                 | 0      | (Range:1025-65535 or 80, 0 = Disable, Default: 0)  |  |
| Additional HTTPS Port:                | 0      | (Range:1025-65535 or 443, 0 = Disable, Default: 0) |  |
| Captive Portal Configuration Counters |        |                                                    |  |
| Instance Count:                       | 1      |                                                    |  |
| Group Count:                          | 2      |                                                    |  |
| User Count:                           | 1      |                                                    |  |
| Save                                  |        |                                                    |  |

2단계. Captive *Portal Mode(종속 포털 모드)* 필드에서 **Enable(활성화**) 확인란을 선택하여 종 속 포털을 활성화합니다.

| Global Configuration                  |        |                                                    |  |
|---------------------------------------|--------|----------------------------------------------------|--|
| Captive Portal Mode:                  | Enable |                                                    |  |
| Authentication Timeout                | 300    | Sec (Range: 60 - 600, Default: 300)                |  |
| Additional HTTP Port:                 | 0      | (Range:1025-65535 or 80, 0 = Disable, Default: 0)  |  |
| Additional HTTPS Port:                | 0      | (Range:1025-65535 or 443, 0 = Disable, Default: 0) |  |
| Captive Portal Configuration Counters |        |                                                    |  |
| Instance Count:                       | 1      |                                                    |  |
| Group Count:                          | 2      |                                                    |  |
| User Count:                           | 1      |                                                    |  |
| Save                                  |        |                                                    |  |

3단계. Save(저장)를 클릭하여 변경 사항을 완료합니다.

## 이 문서와 관련된 비디오 보기...

<u>여기를 클릭하여 Cisco의 다른 기술 대화를 확인하십시오.</u>